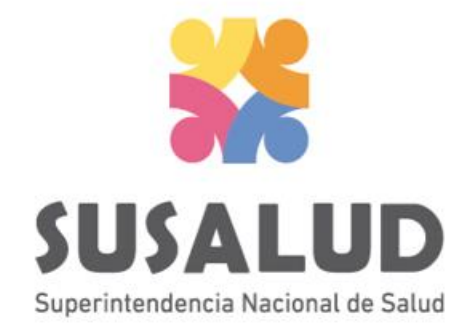

# Tabla C1 Reporte Consolidado de Producción Asistencial en Emergencia

# Variables de la Tabla C1

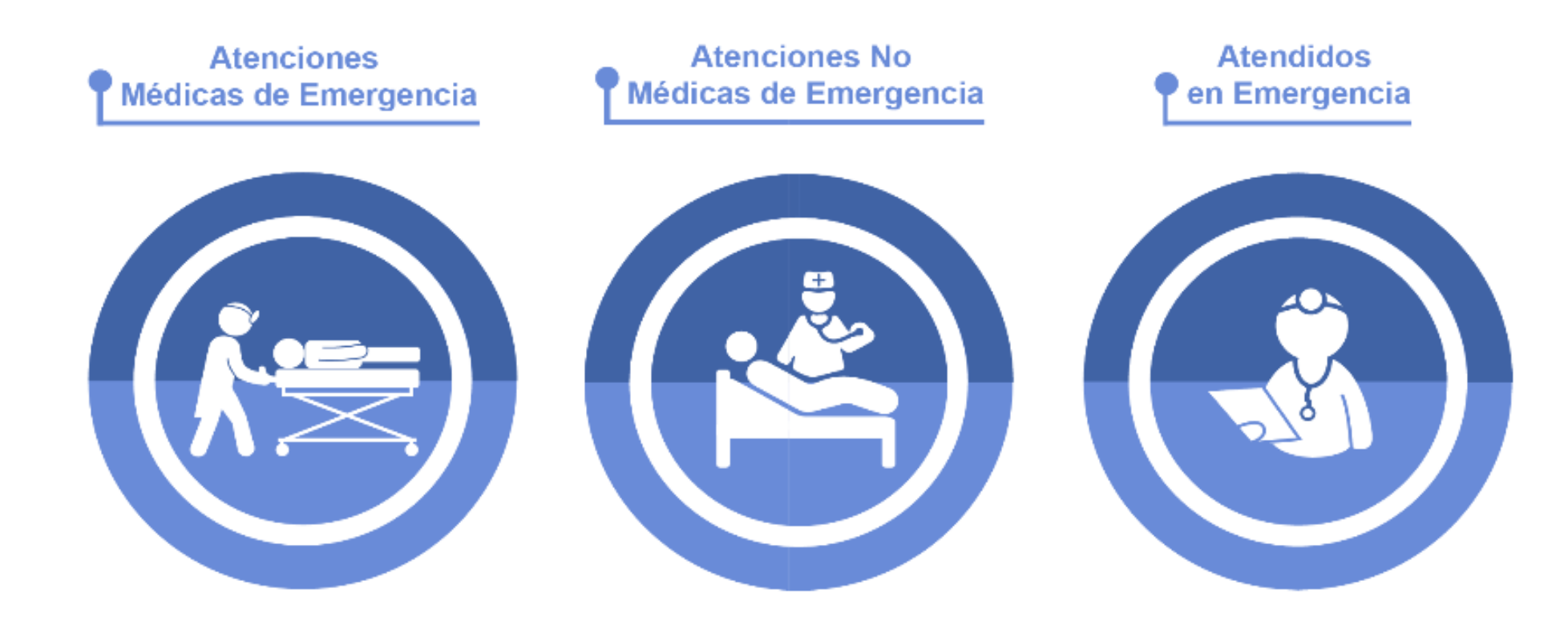

## SUSALUD PASOS PARA PODER GENERAR Y REMITIR CORRECTAMENTE LAS 13 TRAMAS DEL SETI IPRESS

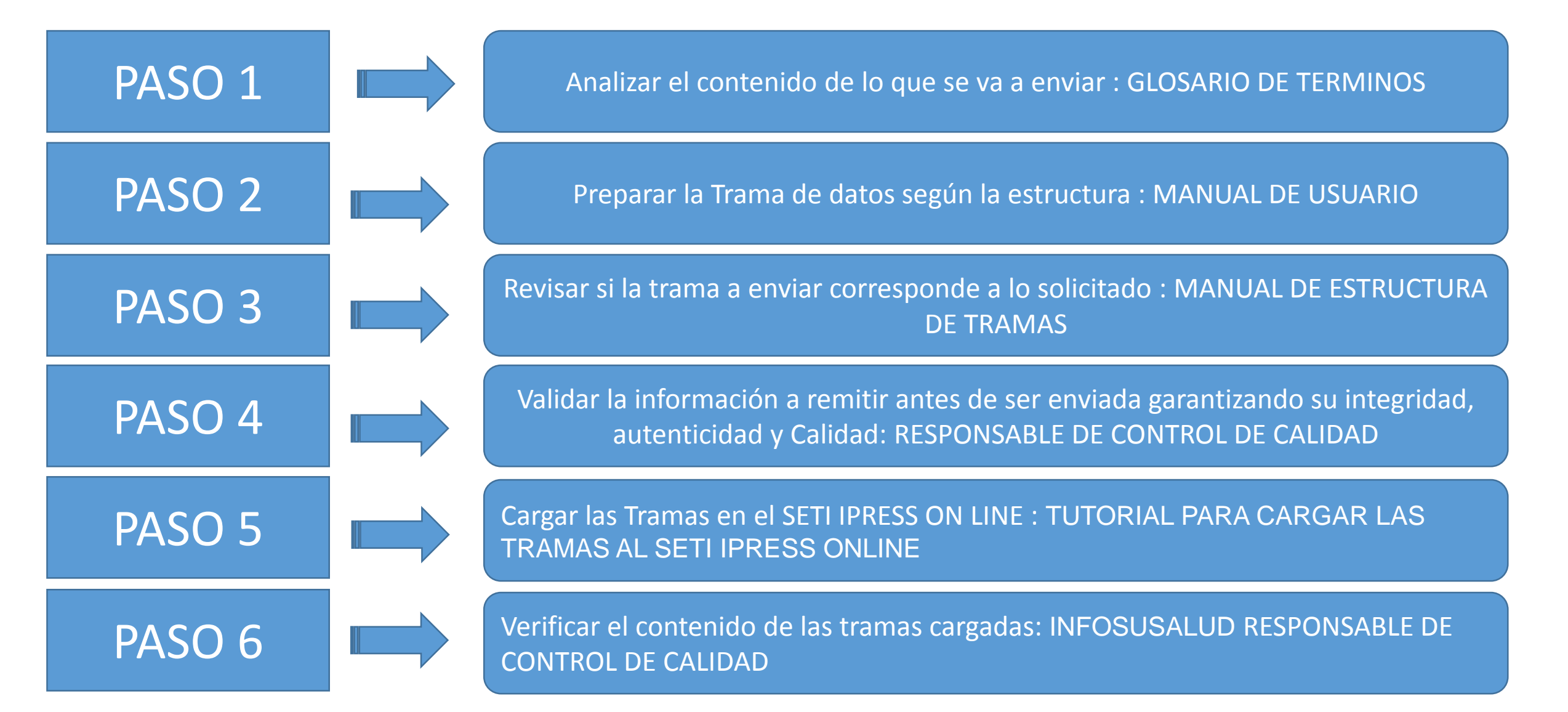

Atenciones Médicas de Emergencia

Son las atenciones o consultas brindadas por el profesional médico dentro del servicio de emergencia de la IPRESS. Se debe incluir todas las atenciones en tópico, trauma shock y sala de observación de emergencia menor de 24 horas.

Atendidos en Emergencia

Son las personas que recibieron por lo menos una atención por cualquier profesional de la salud (médico, enfermera, psicólogo, tecnólogo, médico y obstetra) en el servicio de emergencia de una IPRESS. Solo se considerará un registro por persona atendida. El filtro para establecer al atendido es el DNI (Documento Nacional de Identidad). Atenciones No Médicas de Emergencia

Son las atenciones o consultas brindadas en el servicio de emergencia de una **IPRESS**, por los profesionales la salud no médico: enfermera, psicólogo, tecnólogo médico y obstetriz. Incluye todas las atenciones en tópico, trauma shock y sala de observación menor de 24 horas.

No incluye los procedimientos de las atenciones realizados en emergencia. Estas atenciones deben reportarse solo en aquellas IPRESS en que los profesionales de la salud no médicos realicen esta actividad..

## Consideraciones para la construcción y generación de la Tabla C1

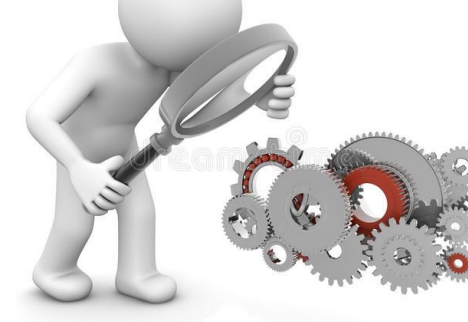

- ✓ Seleccionar las variables definidas de acuerdo al Glosario de términos.
- ✓ Los datos solicitados deben provenir de registros formales de cada IPRESS.
- Los registros pueden ser físicos o virtuales, los cuales posteriormente serán fiscalizados.
- Dichos registros una vez consolidados deberán garantizar validez, confiabilidad, integridad, autenticidad y calidad.

Por ejemplo :

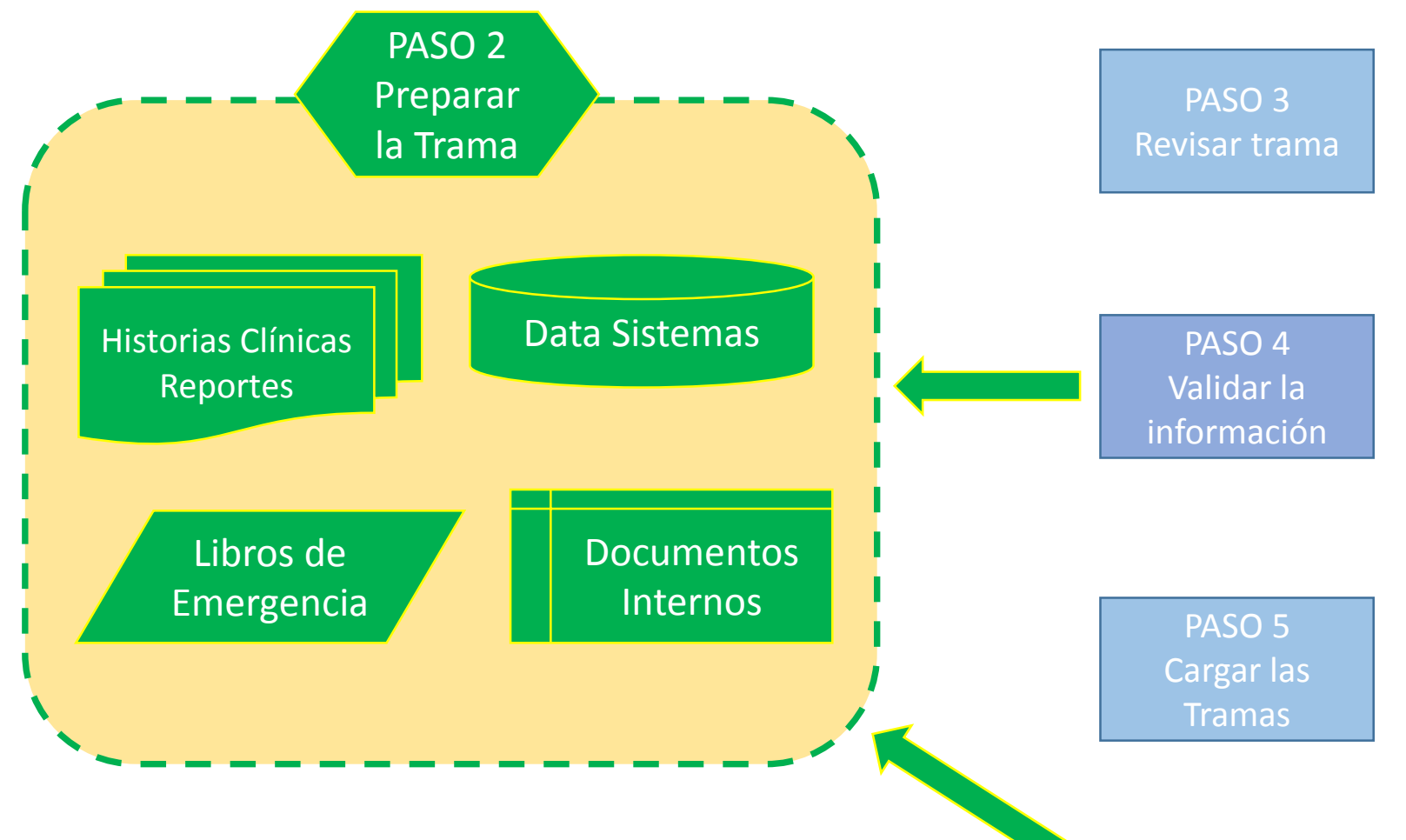

- Las atenciones medicas realizadas se brinden en tópico de emergencia.
- Las atenciones no medicas sean exclusivamente de los profesionales determinado en el glosario y que se brinden en tópico de emergencia.
- ✓ Se debe incluir solo las atenciones de sala de observación menor a 24 horas.
- ✓ Se debe incluir las atenciones en trauma shock.

PASO 6 Verificar el contenido

## Consideraciones para la construcción y generación de la Tabla C1

- ✓ En atendidos considerar el registro de la persona atendida, en emergencia, cuyo filtro sea el DNI
- En atenciones medicas y no medicas; en emergencia se debe informar las atenciones de tópico, sala de observación menor a 24 horas y trauma shock.
- ✓ Se debe reportar en una sola variable Numero Total de Atenciones (Medicas y no medicas)

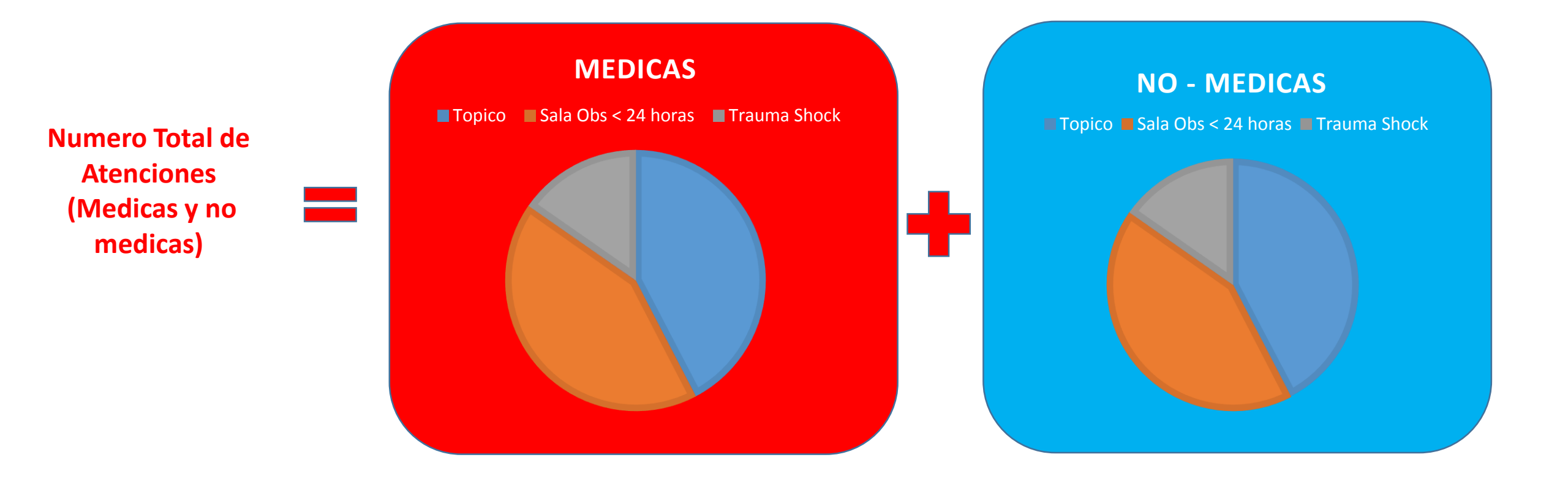

La IPRESS debe recodificar los datos de sexo y edad (de los pacientes) según corresponda y luego consolidar la cantidad de <u>Atenciones Medicas en Emergencia</u>, <u>Atenciones No medicas en Emergencia</u> y <u>Atendidos mes en</u> <u>Emergencia</u> (según las especificaciones del glosario de términos) del periodo (mes) a informar y proceder a tabularlos en un archivo previo a la Tabla C1.

Ejemplo : La paciente Sofía Ramos con DNI 21387484 de 18 años, entonces para el caso del SETI IPRESS este paciente será catalogado como 2 (Mujer)=SEXO y GRUPO de edad 5 (de 15 a 19 años)

Luego si la paciente se atendió en el Tópico de Medicina Emergencia el día 10 del mes, en Tópico de Cirugía Emergencia el día 12 y finalmente en Sala de Observación (pero estuvo solo 8 horas) el día 28 ENTONCES esta paciente tuvo 3 ATENCIONES MEDICAS DE EMERGENCIA.

Así mismo si la paciente recibió una atención en Tópico de Obstetricia (No medica) Emergencia día 20 ENTONCES esta paciente tuvo 1 ATENCION NO MEDICA.

En conclusión se consolida como 2 Mujer ; Grupo de Edad 5, con 3 ATENCIONES MEDICAS , 1 ATENCION NO MEDICAS y 1 ATENDIDO MES.

Finalmente se debe sumar todos los consolidados de las atenciones medicas+ atenciones no medicas y atendidos según edad y sexo del mes informado

## IMPORTANTE

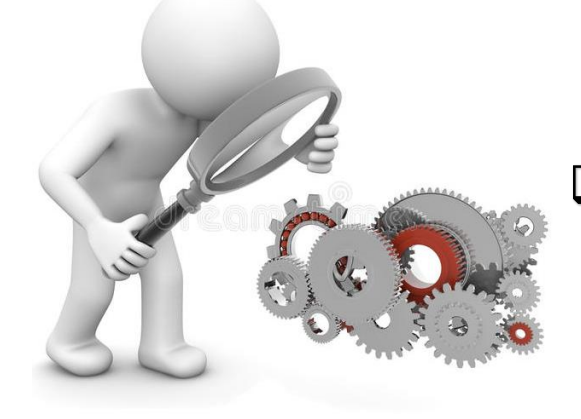

La producción de las atenciones en emergencia (medicas y/o no medicas) deben debe guardar relación con las horas programadas en el rubro Horas Programadas en Emergencia de la Tabla J Programación Asistencial.

|    |                                                      | Tabla Agregada C1                                                                                                    |                                                             |
|----|------------------------------------------------------|----------------------------------------------------------------------------------------------------|-------------------------------------------------------------|
|    | Reporte Consol                                       | ıl en Emergencia                                                                                                    |                                                             |
| N° | Nombre del Campo                                     | Descripción y formato                                                                                                    | Criterios de consistencia básicas a ser<br>consideradas     |
| 1  | Periodo de Reporte                                   | Periodo de remisión de información a SUSALUD<br>Formato: AAAAMM                                                                                                    | C1. Debe ser una fecha válida Formato:<br>AAAAMM            |
| 2  | Código de la IPRESS                                  | Código de IPRESS otorgado por SUSALUD<br>Formato Texto                                                                                                    | C1. El código debe estar en el registro de<br>IPRESS        |
| 3  | Código de la UGIPRESS                                | Código de UGIPRESS otorgado por SUSALUD<br>Formato Texto                                                                                                    | C1. El código debe en<br>UGIPRESC                           |
| 4  | Sexo del Paciente                                    | 1:Hombre<br>2:Mujer<br>Formato Texto                                                                                                    | C1. Sólo debe contener uno de los valores<br>definidos      |
| 5  | Grupo de Edad en años                                | El grupo de edad a considerar sera según la siguiente<br>codificación<br>1: Menores de 1 año<br>2: De 1 a 4 años<br>3: De 5 a 9 años<br>4: De 10 a 14 años<br>5: De 15 a 19 años<br>6: De 20 a 24 años<br>7: De 25 a 29 años<br>8: De 30 a 34 años<br>9: De 35 a 39 años<br>10: De 40 a 44 años<br>11: De 45 a 49 años<br>12: De 50 a 54 años<br>13: de 55 a 59 años<br>14: De 60 a 64 años<br>15: De 65 años a más | C1. Sólo del de los valores                                 |
| 6  | Numero Total de Atenciones<br>(Medicas y no medicas) | Numero total de atenciones realizadas por cualquier<br>profesional de la salud.<br>Formato Numero                                                                                                    | C1. Número entero mayor a cero y positivo, sin decimales    |
| 7  | Numero Total de Atendidos                            | Numero total de personas atendidas en mes por<br>cualquier profesional de la salud.<br>Formato Numero                                                                                                    | C1. Número entero mayor a cero y<br>positivo, sin decimales |

Pueden utilizar el archivo <u>Excel para</u> <u>remitir data previa</u> la cual deben descárgala del link:

#### http://portal.susalud.gob.pe/

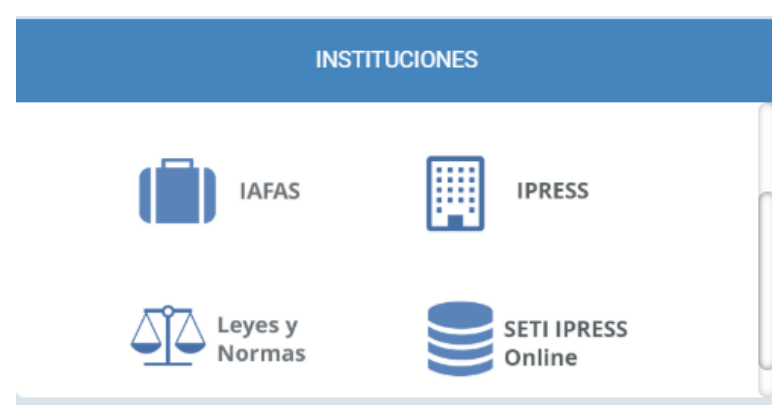

OPCION SETI IPRESS ON LINE OPCION ESTANDARES OPCION SETI IPRESS BUSCAR MANUALES

#### TABLAS Y TUTORIALES EN EXCEL

| Tablas Agregadas Anexo N ° 1 (Actualizado Feb 2017)           | X |
|---------------------------------------------------------------|---|
| NUEVO Modelo de Generacion de Tablas B1 B2 C1 C2              | X |
| Excel para Remitir Data Previa (Actualizado a Setiembre 2017) | X |
| Etiquetas Tablas Anexo1 (Actualizado Nov 2015)                | X |

G

Н

Κ

Μ

D

Α

F

FI archivo Excel para data previa.xlsx remitir contiene las 13 Tablas con Ejemplos y 13 Tablas en Blanco para que puedan consolidar la información que previamente ha sido consolidada forma en manual y/o producto de la sistematización de los sistemas procesos V intermedios de cada **IPRESS** o Institución

#### **RESOLUCION DE SUPERINTENDENCIA N° 092-2014-SUSALUD/S** 2 3 4 Reglamento para la Recolección, Transferencia y Difusión de Información de las Prestaciones de Salud Generadas por las Instituciones Prestadoras de Servicios de Salud (IPRESS) y por las Unidades de Gestión de IPRESS (UGIPRESS) 5 6 DISPOSICION COMPLEMENTARIA FINAL 7 UNICA.- Actualización del Manual y Anexos 8 9 10 Las actualizaciones del Manual SETI-IPRESS y los anexos serán aprobados y publicados por la Intendencia de Investigación y Desarrollo, dando cuenta al Superintendente. 11 12 13 14 RESOLUCION MINISTERIAL N° 704-2006/MINSA 15 ARTÍCULO 3° 16 DOCUMENTO TECNICO "CATALOGO DE UNIDADES PRODUCTORAS DE SERVICIOS EN LOS ESTABLECIMIENTOS DEL SECTOR SALUD" 17 18 VPLICABLE PARA LAS TRAMAS D1 HOSPITALIZACION. G PROCEDIMIENTOS ASI COMO PARA LA I REFERENCIAS 19 20 21 22 23 24 Normatividad EiemploTabAgA TabAgA FiemploTabAgB1 TabAgB1 EiemploTabAgB2 TabAgB2 EiemploTabAqC1 TabAqC1 - - - F EiemploTabAqC2 TabAg ...

Excel con data de ejemplo

|    | А                     | В                      | С                        | D                    | E                           | F                                                       | G                            | Н |
|----|-----------------------|------------------------|--------------------------|----------------------|-----------------------------|---------------------------------------------------------|------------------------------|---|
| 1  | Periodo de<br>Reporte | Código de la<br>IPRESS | Código de la<br>UGIPRESS | Sexo del<br>Paciente | Grupo de<br>Edad en<br>años | Numero Total de<br>Atenciones (Medicas y no<br>medicas) | Numero Total de<br>Atendidos |   |
| 2  | 1                     | 2                      | 3                        | 4                    | 5                           | 6                                                       | 7                            |   |
| 3  | 201607                | 00001234               | 00001234                 | 1                    | 1                           | 172                                                     | 44                           |   |
| 4  | 201607                | 00001234               | 00001234                 | 1                    | 2                           | 470                                                     | 159                          |   |
| 5  | 201607                | 00001234               | 00001234                 | 1                    | 3                           | 311                                                     | 128                          |   |
| 6  | 201607                | 00001234               | 00001234                 | 1                    | 4                           | 206                                                     | 104                          |   |
| 7  | 201607                | 00001234               | 00001234                 | 1                    | 5                           | 126                                                     | 52                           |   |
| 8  | 201607                | 00001234               | 00001234                 | 1                    | 6                           | 83                                                      | 34                           |   |
| 9  | 201607                | 00001234               | 00001234                 | 1                    | 7                           | 151                                                     | 54                           |   |
| 10 | 201607                | 00001234               | 00001234                 | 1                    | 8                           | 125                                                     | 54                           |   |
| 11 | 201607                | 00001234               | 00001234                 | 1                    | 9                           | 190                                                     | 93                           |   |
| 12 | 201607                | 00001234               | 00001234                 | 1                    | 10                          | 170                                                     | 97                           |   |

|    | А                     | В                      | С                        | D                    | E                           | F                                                       | G                            | Н | U                        |
|----|-----------------------|------------------------|--------------------------|----------------------|-----------------------------|---------------------------------------------------------|------------------------------|---|--------------------------|
| 1  | Periodo de<br>Reporte | Código de la<br>IPRESS | Código de la<br>UGIPRESS | Sexo del<br>Paciente | Grupo de<br>Edad en<br>años | Numero Total de<br>Atenciones (Medicas y no<br>medicas) | Numero Total de<br>Atendidos |   |                          |
| 2  | 1                     | 2                      | 3                        | 4                    | 5                           | 6                                                       | 7                            |   | COPIAR EN BLOCK DE NOTAS |
| 3  |                       |                        |                          |                      |                             |                                                         |                              |   | 11111                    |
| 4  |                       |                        |                          |                      |                             |                                                         |                              |   | 11111                    |
| 5  |                       |                        |                          |                      |                             |                                                         |                              |   | 11111                    |
| 6  |                       |                        |                          |                      |                             |                                                         |                              |   | 11111                    |
| 7  |                       |                        |                          |                      |                             |                                                         |                              |   | 11111                    |
| 8  |                       |                        |                          |                      |                             |                                                         |                              |   | 11111                    |
| 9  |                       |                        |                          |                      |                             |                                                         |                              |   | 11111                    |
| 10 |                       |                        |                          |                      |                             |                                                         |                              |   | 11111                    |
| 11 |                       |                        |                          |                      |                             |                                                         |                              |   | 11111                    |
| 12 |                       |                        |                          |                      |                             |                                                         |                              |   | 11111                    |
| 13 |                       |                        |                          |                      |                             |                                                         |                              |   | 11111                    |
|    |                       |                        |                          |                      |                             |                                                         |                              |   |                          |

#### Excel sin data

|   | Α                     | В                      | С                        | D                    | E                           | G                                                       |                              |  |
|---|-----------------------|------------------------|--------------------------|----------------------|-----------------------------|---------------------------------------------------------|------------------------------|--|
| 1 | Periodo de<br>Reporte | Código de la<br>IPRESS | Código de la<br>UGIPRESS | Sexo del<br>Paciente | Grupo de<br>Edad en<br>años | Numero Total de<br>Atenciones (Medicas y no<br>medicas) | Numero Total de<br>Atendidos |  |
| 2 | 1                     | 2                      | 3                        | 4                    | 5                           | 6                                                       | 7                            |  |
| 3 | 201607                | 00001234               | 00001234                 | 1                    | 1                           | 172                                                     | 44                           |  |
| 4 | 201607                | 00001234               | 00001234                 | 1                    | 2                           | 470                                                     | 159                          |  |
| 5 | 201607                | 00001234               | 00001234                 | 1                    | 3                           | 311                                                     | 128                          |  |
| 6 | 201607                | 00001234               | 00001234                 | 1                    | 4                           | 206                                                     | 104                          |  |

La información consignada en la primera fila se debe interpretar así : 44 atendidos con 172 Total de atenciones (atenciones medicas + no medicas) en niños hombres menores de 1 año (niños sexo 1 y edad 1)

Entonces una vez registrado en cada celda la información correspondiente de las variables de esta tabla, debe posicionarse en la columna U y observar que se ha colocado una función de concatenación que permite unir los campos con los pipes solicitados entre los

#### campos

| U3 | }                     | $r$ : $\times \checkmark f_x$ |                          | =CONC                | =CONCATENAR(A3;" ";B3;" ";C3;" ";D3;" ";E3;" ";F3;" ";G3) |                                                         |                              |   |   | Función concatenar |                                      |  |  |  |  |
|----|-----------------------|-------------------------------|--------------------------|----------------------|-----------------------------------------------------------|---------------------------------------------------------|------------------------------|---|---|--------------------|--------------------------------------|--|--|--|--|
|    | А                     | В                             | С                        | D                    | E                                                         | F                                                       | G                            | Н | R | S                  | T U V                                |  |  |  |  |
| 1  | Periodo de<br>Reporte | Código de la<br>IPRESS        | Código de la<br>UGIPRESS | Sexo del<br>Paciente | Grupo de<br>Edad en<br>años                               | Numero Total de<br>Atenciones (Medicas y no<br>medicas) | Numero Total de<br>Atendidos |   |   |                    |                                      |  |  |  |  |
| 2  | 1                     | 2                             | 3                        | 4                    | 5                                                         | 6                                                       | 7                            |   |   |                    | COPIAR EN BLOCK DE NOTAS             |  |  |  |  |
| 3  | 201607                | 00001234                      | 00001234                 | 1                    | 1                                                         | 172                                                     | 44                           |   |   |                    | 201607 00001234 00001234 1 1 172 44  |  |  |  |  |
| 4  | 201607                | 00001234                      | 00001234                 | 1                    | 2                                                         | 470                                                     | 159                          |   |   |                    | 201607 00001234 00001234 1 2 470 159 |  |  |  |  |
| 5  | 201607                | 00001234                      | 00001234                 | 1                    | 3                                                         | 311                                                     | 128                          |   |   |                    | 201607 00001234 00001234 1 3 311 128 |  |  |  |  |
| 6  | 201607                | 00001234                      | 00001234                 | 1                    | 4                                                         | 206                                                     | 104                          |   |   |                    | 201607 00001234 00001234 1 4 206 104 |  |  |  |  |
| 7  | 201607                | 00001234                      | 00001234                 | 1                    | 5                                                         | 126                                                     | 52                           |   |   |                    | 201607 00001234 00001234 1 5 126 52  |  |  |  |  |
| 8  | 201607                | 00001234                      | 00001234                 | 1                    | 6                                                         | 83                                                      | 34                           |   |   |                    | 201607 00001234 00001234 1 6 83 34   |  |  |  |  |
| 0  | 201/07                | 00001004                      | 00001004                 | 4                    | 7                                                         | 454                                                     | F 4                          |   |   |                    | 201/071000102410000122414171454154   |  |  |  |  |

 O0001234\_07\_TAC1.txt: Bloc de notas

 Archivo Edición Formato Ver Ayuda

 201607 | 00001234 | 00001234 | 1 | 14 | 167 | 104

 201607 | 00001234 | 00001234 | 1 | 15 | 886 | 584

 201607 | 00001234 | 00001234 | 2 | 1 | 15 | 34

Luego copiar el contenido de las celdas y pegarlos en el Block de Notas

| A                    | В                        | С                        | D                    | E                           | F                                                       | G                            | Н | Ι            | J             | K             | L           | М           | N           | 0         |  |     |        |  |
|----------------------|--------------------------|--------------------------|----------------------|-----------------------------|---------------------------------------------------------|------------------------------|---|--------------|---------------|---------------|-------------|-------------|-------------|-----------|--|-----|--------|--|
| Periodo d<br>Reporte | e Código de la<br>IPRESS | Código de la<br>UGIPRESS | Sexo del<br>Paciente | Grupo de<br>Edad en<br>años | Numero Total de<br>Atenciones (Medicas y no<br>medicas) | Numero Total de<br>Atendidos |   |              |               |               |             |             |             |           |  |     |        |  |
| 1                    | 2                        | 3                        | 4                    | 5                           | 6                                                       | 7                            |   |              |               |               |             |             |             |           |  |     |        |  |
| 20160                | 7 00001234               | 00001234                 | 1                    | 1                           | . 172                                                   | 44                           |   |              |               |               |             |             |             |           |  |     |        |  |
| 20160                | 7 00001234               | 00001234                 | 1                    | 2                           | 470                                                     | 159                          |   |              |               |               |             |             |             |           |  |     |        |  |
| 20160                | 7 00001234               | 00001234                 | 1                    | 3                           | 311                                                     | 128                          |   |              |               |               |             |             |             |           |  |     |        |  |
| 20160                | 7 00001234               | 00001234                 | 1                    | 4                           | 206                                                     | 104                          |   |              |               |               |             |             |             |           |  |     |        |  |
| 20160                | 7 00001234               | 00001234                 | 1                    | 5                           | 126                                                     | 52                           |   |              |               |               |             |             |             |           |  |     |        |  |
| 20160                | 7 00001234               | 00001234                 | 1                    | 6                           | 83                                                      | 34                           |   |              |               |               |             |             |             |           |  |     |        |  |
| 20160                | 7 00001234               | 00001234                 | 1                    | 7                           | 151                                                     | 54                           |   |              |               |               |             |             |             |           |  |     |        |  |
| ) 20160              | 7 00001234               | 00001234                 | 1                    | 8                           | 125                                                     | 54                           |   |              |               |               |             |             |             |           |  |     |        |  |
| L 20160              | 7 00001234               | 00001234                 | 1                    | 9                           | 190                                                     | 93                           |   | EN EL MES L  | A IPRESS 000  | 001234 SE REA | LIZARON 172 | ATENCIONES  | MEDICAS Y N | O MEDICAS |  |     |        |  |
| 2 20160              | 7 00001234               | 00001234                 | 1                    | 10                          | 170                                                     | 97                           |   | A 44 ATENDI  | DOS NIÑOS     | HOMBRES DE (  | ) A 1 AÑOS  |             |             |           |  |     |        |  |
| 3 20160              | 7 00001234               | 00001234                 | 1                    | 11                          | . 174                                                   | 98                           |   |              |               |               |             |             |             |           |  |     |        |  |
| 1 20160              | 7 00001234               | 00001234                 | 1                    | 12                          | 188                                                     | 103                          |   | GRABAR EST   | E ARCHIVO (   | СОМО          | 00001234_20 | 16_07_TAC1. | TXT (VER CO | LUMNA U3) |  |     |        |  |
| 5 20160              | 7 00001234               | 00001234                 | 1                    | 13                          | 199                                                     | 115                          |   | SOLO VALOR   | RES DE LAS FI | LAS REPORTA   | DAS         |             |             |           |  |     |        |  |
| 5 20160              | 7 00001234               | 00001234                 | 1                    | 14                          | 167                                                     | 104                          |   | SIN ESPACIO  | S EN BLANC    | 0             |             |             |             |           |  |     |        |  |
| 7 20160              | 7 00001234               | 00001234                 | 1                    | 15                          | 886                                                     | 584                          |   | SIN FILAS EN | I BLANCO AD   | DICIONALES    |             |             |             |           |  | Imp | ortan  |  |
| 3 20160              | 7 00001234               | 00001234                 | 2                    | 1                           | 155                                                     | 34                           |   | SEPARADOS    | POR EL PIPE   | () ASCI 124   |             |             |             |           |  | huh | ortain |  |
| 20160                | 7 00001234               | 00001234                 | 2                    | 2                           | 529                                                     | 146                          |   | FORMATO A    | NSI           |               |             |             |             |           |  |     |        |  |
| 1 2016               | 7 0000123/               | 0000123/                 | 2                    | 2                           | 205                                                     | 110                          |   |              |               |               |             |             |             |           |  |     |        |  |

Generar a partir de esta tabla u otras bases de datos el archivo en texto cuyo nombre debe ser por ejemplo 00001234\_2016\_07\_TAC1.TXT

#### Revisar si la trama a enviar corresponde a lo solicitado : MANUAL DE ESTRUCTURA DE TRAMAS

#### Tabla Agregada C1

#### Reporte Consolidado de Producción Asistencial en Emergencia

| 1° | Nombre del Campo                                     | Descripción y formato                                                                                                    | Criterios de consistencia básicas a ser<br>consideradas                                         |
|----|------------------------------------------------------|----------------------------------------------------------------------------------------------------|-------------------------------------------------------------------------------------------------|
| 1  | Periodo de Reporte                                   | Periodo de remisión de información a SUSALUD<br>Formato: AAAAMM                                                                                                    | C1. Debe ser una fecha válida Formato:<br>AAAAMM                                                |
| 2  | Código de la IPRESS                                  | Código de IPRESS otorgado por SUSALUD<br>Formato Texto                                                                                                    | C1. El código debe estar en el registro de<br>IPRESS                                            |
| 3  | Código de la UGIPRESS                                | Código de UGIPRESS otorgado por SUSALUD<br>Formato Texto                                                                                                    | C1. El código debe estar en el registro de<br>UGIPRESS<br>C2. Si no tiene UGIPRESS se coloca el |
| 4  | Sexo del Paciente                                    | 1:Hombre<br>2:Mujer<br>Formato Texto                                                                                                    | C1. Sólo debe contener una de los valores<br>definidos                                          |
| 5  | Grupo de Edad en años                                | El grupo de edad a considerar sera según la siguiente<br>codificación<br>1: Menores de 1 año<br>2: De 1: 4 años<br>3: De 5 a 9 años<br>4: De 10: 14 años<br>5: De 15 a 19 años<br>6: De 20 a 24 años<br>7: De 25 a 29 años<br>8: De 30 a 34 años<br>9: De 35 a 39 años<br>10: De 40 a 44 años<br>11: De 45 a 49 años<br>12: De 50 a 54 años<br>13: de 55 a 59 años<br>14: De 60 a 64 años<br>15: De 65 años a más<br>Formato Texto | C1. Sólo deue contener uno de los valores<br>definidos                                          |
| 6  | Numero Total de Atenciones<br>(Medicas y no medicas) | Numero total de atenciones realizadas por cualquier<br>profesional de la salud.<br>Formato Numero                                                                                                    | C1. Número entero mayor a cero y<br>positivo, sin decimales                                     |
| 7  | Numero Total de Atendidos                            | Numero total de personas atendidas en mes por<br>cualquier profesional de la salud.<br>Formato Numero                                                                                                    | C1. Número entero mayor a cero y<br>positivo, sin decimales                                     |
| Βs | eparador de campos es el pipe " ".                   |                                                                                                    |                                                                                                 |

#### En caso de ser IPRESS

| 00001234_07_TAC1.txt: Bloc de notas                                            | x     |
|--------------------------------------------------------------------------------|-------|
| Archivo Edición Formato Ver Ayuda                                              |       |
| 201607 00001234 00001234 1 14 167 104<br>201607 00001234 00001234 1 15 886 584 | *     |
| 201607 00001234 00001234 2 1 155 34                                            | -     |
| <                                                                              | ► lat |

#### En caso de ser Grupo IPRESS - UGIPRESS

| Archivo                                                                                                    | Edición                                                                                | Formato                                                                                                    | Ver                                                                                            | Ayuda                                                                                                    |   |
|----------------------------------------------------------------------------------------------------|----------------------------------------------------------------------------------------|----------------------------------------------------------------------------------------------------|------------------------------------------------------------------------------------------------|----------------------------------------------------------------------------------------------------|---|
| 201803<br>201803<br>201803<br>201803<br>201803<br>201803<br>201803<br>201803<br>201803<br>201803<br>201803 | 000035<br>000035<br>000035<br>000035<br>000035<br>000035<br>000035<br>000035<br>000035 | 76 1000<br>76 1000<br>76 1000<br>76 1000<br>76 1000<br>76 1000<br>76 1000<br>76 1000<br>76 1000<br>76 1000 | 0094  <br>0094  <br>0094  <br>0094  <br>0094  <br>0094  <br>0094  <br>0094  <br>0094  <br>0094 | 2 2 3 3<br>2 3 1 1<br>2 4 1 1<br>2 5 3 3<br>2 6 3 3<br>2 7 2 2<br>2 8 2 2<br>2 9 2 2<br>2 10 1 1<br>2 11 2 2 | • |
| 201803<br>201803<br>201803<br>201803<br>201803<br>201803<br>201803                                         | 000035<br>000035<br>000035<br>000035<br>0000689<br>000113                              | 76 1000<br>76 1000<br>76 1000<br>76 1000<br>76 1000<br>98 1000<br>55 1000                                  | 0094<br>0094<br>0094<br>0094<br>0094<br>0094                                                   | 2 12 2 2<br>2 13 2 2<br>2 14 2 2<br>2 15 6 6<br>NE_0001 NE_00<br>NE_0001 NE_00                               | ш |

Revisar si la trama a enviar corresponde a lo solicitado : MANUAL DE ESTRUCTURA DE TRAMAS

#### EN CASO DE SER IPRESS

| Estructura       | de Archiv | o a Remitir     |
|------------------|-----------|-----------------|
| 00000456_        | 2018_05   | TAC1.TXT        |
| Código de IPRESS | Año Mes   | Tabla Extensión |

En el caso que la IPRESS no remita atenciones de Emergencia la forma de preparar los datos seran:

Si la IPRESS no cuenta con Hospitalizacion

2018|00000456|00000456|NE\_0001|NE\_0001|NE\_0001|NE\_0001

Pero si la IPRESS regularmente brinda dichas Atenciones pero ese mes por algún motivo no las brindó

2018|00000456|00000456|NE\_0002|NE\_0002|NE\_0002|NE\_0002

#### EN CASO DE SER UGIPRESS

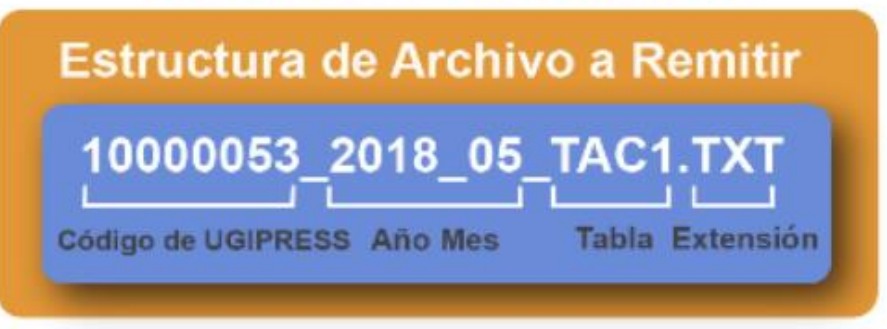

En el caso que la UGIPRESS no remita atenciones de Emergencia la forma de preparar los datos seran:

Si la UGIPRESS no brinda dichas atenciones

2018|10000053|00000456|NE\_0001|NE\_0001|NE\_0001|NE\_0001

Pero si la UGIPRESS regularmente brinda dichas Atenciones pero ese mes por algún motivo no las brindó

2018|10000053|00000456|NE\_0002|NE\_0002|NE\_0002|NE\_0002

- Verificar que no haya espacios al final de cada fila
- Verificar que al final no haya una fila demás con espacios en blanco
- El carácter pipe ( | ) debe ser el Alt+124 de la Tabla ASCII
- El archivo TXT debe ser grabado en formato ANSI

#### Importante !!!

*Ejemplo : Verificar el contenido de la información es decir que efectivamente en el mes a reportar hubo se brindaron 470 atenciones de emergencia en total (medicas y no medicas) a 159 niños de 1 a 4 años ; y así sucesivamente..... ; es decir que lo que se esta consolidando se ajuste a realidad de lo reportado.* 

|   | А                     | В                      | С                        | DE                   |                             | F                                                       | G                            |  |
|---|-----------------------|------------------------|--------------------------|----------------------|-----------------------------|---------------------------------------------------------|------------------------------|--|
| 1 | Periodo de<br>Reporte | Código de la<br>IPRESS | Código de la<br>UGIPRESS | Sexo del<br>Paciente | Grupo de<br>Edad en<br>años | Numero Total de<br>Atenciones (Medicas y no<br>medicas) | Numero Total de<br>Atendidos |  |
| 2 | 1                     | 2                      | 3                        | 4                    | 5                           | 6                                                       | 7                            |  |
| 3 | 201607                | 00001234               | 00001234                 | 1                    | 1                           | 172                                                     | 44                           |  |
| 4 | 201607                | 00001234               | 00001234                 | 1                    | 2                           | 470                                                     | 159                          |  |
| 5 | 201607                | 00001234               | 00001234                 | 1                    | 3                           | 311                                                     | 128                          |  |
| 6 | 201607                | 00001234               | 00001234                 | 1                    | 4                           | 206                                                     | 104                          |  |

Luego que dicha información se evidencie en los archivos planos

| 00001234_07_TAC1.txt: Noc de notas    | ×        |
|---------------------------------------|----------|
| Archivo Edición Formato Ver Ayuda     |          |
| 201607 00001234 00001234 1 1 1 1 2 44 |          |
| 201607 00001234 00001234 1 2 470 159  | -        |
|                                       | <b>N</b> |
|                                       | ·        |

#### Cargar las Tramas en el SETI IPRESS ON LINE : TUTORIAL PARA CARGAR LAS TRAMAS AL SETI IPRESS ONLINE

Ingresar con el usuario y contraseña que el Administrador WEB de su IPRESS le ha proporcionado

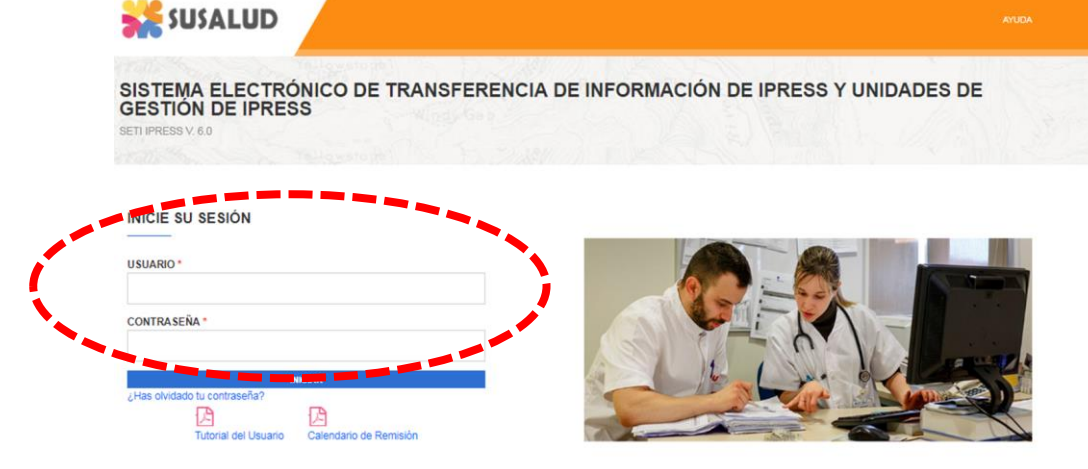

Para proceder a cargar las tramas deberá seleccionar el signo + en el periodo obligado a remitir las 13 tramas

| INFOS      | USALUD       | IPRESS           | MONIT       | ORE   | O IP    | RES    | 5      |       | EST   | TAND   | ARE    | S    |      |        |       |        |              |              |               |             |                |             |                     |
|------------|--------------|------------------|-------------|-------|---------|--------|--------|-------|-------|--------|--------|------|------|--------|-------|--------|--------------|--------------|---------------|-------------|----------------|-------------|---------------------|
| Resolución | n de Superin | itendencia N° 09 | 2-2014-SUSA | LUD/S | S Artik | culo 5 | * Cari | icter | de De | clarac | ión Ju | rada | Lai  | inform | nació | in que | las IPRESS y | JGIPRESS rem | iten a SUSA   | .UD en cump | olimiento de   | la present  |                     |
|            | يد 💒         | JSALU            | D           |       |         |        | INICIC | ,     | APR   | OBARI  | RECTI  | FICA | CIÓN |        | GES   | STIÓN  | DE CARGA EX  | TEMPORANEA   | CAMB          | IAR CONTRA  | SEÑA (         | CERRAR SESI | ÓN                  |
|            |              |                  |             |       |         |        |        |       |       |        |        |      |      |        |       |        |              |              |               |             |                |             |                     |
| S          | istema       | a Electró        | onico d     | le 1  | Tra     | nst    | fere   | enc   | ia    | de     | Inf    | or   | ma   | cio    | ón    | de     | Ipress       | y Unid       | ades          | de Ge       | stión d        | de Ipre     | SS                  |
| SE         | TI IPRESS    | V. 6.0           |             |       |         |        |        |       |       |        |        |      |      |        |       |        |              |              |               |             |                |             |                     |
|            |              |                  |             |       |         |        | LIST   | A DE  | PERI  | ODO.   | ANUA   | NL:  | 2018 | в      |       |        |              | · 0          | 1             |             |                |             |                     |
|            |              |                  |             |       |         |        |        |       |       |        |        |      |      |        |       |        |              |              |               |             |                |             |                     |
|            | Periodo      | Mes              | Enviar      | A     | B1      | 82     | C1     | C2    | D1    | D2     | Е      | F    | G    | н      | 1     | J      | Estado Final | Solicitud    | Rectificacion | Aprob       | acion Solicitu | d Estado So | icitud Reporte Envi |
| ÷          | 201801       | ENERO            | 01 - 14     | •     | •       | •      | •      | •     | •     | •      | •      |      | •    |        |       | •      | Enviado      | Solicita     | r -           |             |                |             |                     |
| 7          | 201802       | FEBRERO          | 01 - 14     |       |         |        |        |       |       |        |        |      |      |        |       |        | Enviado      | Solicita     | r             |             |                |             | P                   |
| 7          | 201803       | MARZO            | 01 - 30     |       | •       |        |        |       |       |        | •      | •    |      |        |       |        | Enviado      | Solicita     | r             |             |                |             | ß                   |
| 7          | 201804       | ABRIL            | 01 - 30     |       |         |        |        | •     | •     | •      | •      |      | •    | •      |       |        | Enviado      | Solicita     | r i           |             |                |             | ß                   |
| 7          | 201805       | MAYO             | 01 - 31     |       |         |        |        |       |       |        |        |      |      |        |       |        | Enviado      | Solicita     |               |             |                |             | 四                   |
| 7          | 201808       | JUNIO            | 01 - 21     |       |         |        |        |       |       |        |        |      |      |        |       |        | Enviado      | Solicita     | r             |             |                |             | <br>[2]             |
| 2          | 201807       | JULIO            |             |       |         |        |        |       |       |        |        |      |      |        |       |        | Pendiente    |              |               |             |                |             |                     |
| 2          | 201808       | AGOSTO           |             |       | •       |        | •      | •     | •     | •      | •      | •    | •    | •      |       |        | Pendiente    |              |               |             |                |             |                     |
| 7          | 201809       | SEPTIEMBRE       |             |       |         |        |        |       |       |        | •      | •    |      |        |       |        | Pendiente    |              |               |             |                |             |                     |
| 7          | 201810       | OCTUBRE          |             |       |         |        |        |       |       |        | •      |      |      |        |       |        | Pendiente    |              |               |             |                |             |                     |
| 7          | 201811       | NOVIEMBRE        |             |       | •       | •      |        |       | •     | •      | •      |      |      |        |       | •      | Pendiente    |              |               |             |                |             |                     |
| 2          |              |                  |             | _     | _       | _      | _      | -     | -     | -      | -      | _    | -    | -      | -     | -      | _            |              |               |             |                |             |                     |

## Cargar las Tramas en el SETI IPRESS ON LINE : TUTORIAL PARA CARGAR LAS TRAMAS AL SETI IPRESS ONLINE

#### Sistema Electrónico de Transferencia de Información de Ipress y Unidades de Gestión de Ipress SETI IPRESS V. 4.0

| LISTA DE FORMATOS POR PERIODO. PERIODO UNIABLE 2015 - JULIO IPRES |
|-------------------------------------------------------------------|
|-------------------------------------------------------------------|

| C. Formato | DESCRIPCION DE FORMATO                                                      | TIPO | PROCESO                                         | (*)ACTIVID/      | AD NO ERROR | PROCESANDO    |
|------------|-----------------------------------------------------------------------------|------|-------------------------------------------------|------------------|-------------|---------------|
| 400        | Reporte de Recursos de Salud                                                | TAAD | Seleccionar archivo Ningún archivo se           | 1° Seleccionar a | irchivo     |               |
| 401        | Reporte Consolidado de Producción Asistencial en Consulta Ambulatoria       | TAB1 | Seleccionar archivo Ningún archivo sa           | 0001234_2016_07  | _TAC1.TXT   |               |
| 402        | Reporte Consolidado de Morbilidad en Consulta Ambulatoria                   | TAB2 | Seleccionar archivo Ningún do seleccionado      | REGISTRAR        | Luego Hacer | Click on esta |
| 403        | Reporte Consolidado de Producción Asistencial en Emergencia                 | TAC1 | Seleccionar archivo                             | REGISTRAR        |             |               |
| 404        | Reporte Consolidado de Morbilidad en Emergencia                             | TAC2 | Seleccionar archivo Ningún archivo seleccionado | REGISTRAR        | υμι         | .1011         |
| 405        | Reporte Consolidado de Producción Asistencial en Hospitalización            | TAD1 | Seleccionar archivo Ningún archivo seleccionado | REGISTRAR        |             |               |
| 406        | Reporte Consolidado de Morbilidad en Hospitalización                        | TAD2 | Seleccionar archivo Ningún archivo seleccionado | REGISTRAR        |             |               |
| 407        | Reporte Consolidado de Partos                                               | TAE0 | Seleccionar archivo Ningún archivo seleccionado | REGISTRAR        |             |               |
| 408        | Reporte Consolidado de Eventos bajo Vigilancia Institucional                | TAFO | Seleccionar archivo Ningún archivo seleccionado | REGISTRAR        |             |               |
| 409        | Reporte Consolidado de Producción Asistencial de Procedimientos             | TAG0 | Seleccionar archivo Ningún archivo seleccionado | REGISTRAR        |             |               |
| 410        | Reporte Consolidado de Producción Asistencial de Intervenciones Quirúrgicas | TAHD | Seleccionar archivo Ningún archivo seleccionado | REGISTRAR        |             |               |
| 411        | Referencias                                                                 | TAIO | Seleccionar archivo Ningún archivo seleccionado | REGISTRAR        |             |               |
| 412        | Reporte Consolidado de Programación Asistencial                             | TAJO | Seleccionar archivo Ningún archivo seleccionado | REGISTRAR        |             |               |

#### (\*)Actividad no Prestacional

NE\_0001: Esta actividad no se realiza en esta IPRESS NE\_0002: Esta actividad en esta IPRESS no se realizo en dicho Periodo.

.....

Verificar el contenido de las tramas cargadas: INFOSUSALUD RESPONSABLE DE CONTROL DE CALIDAD

#### Seleccionar la opción INFOSUSALUD IPRESS

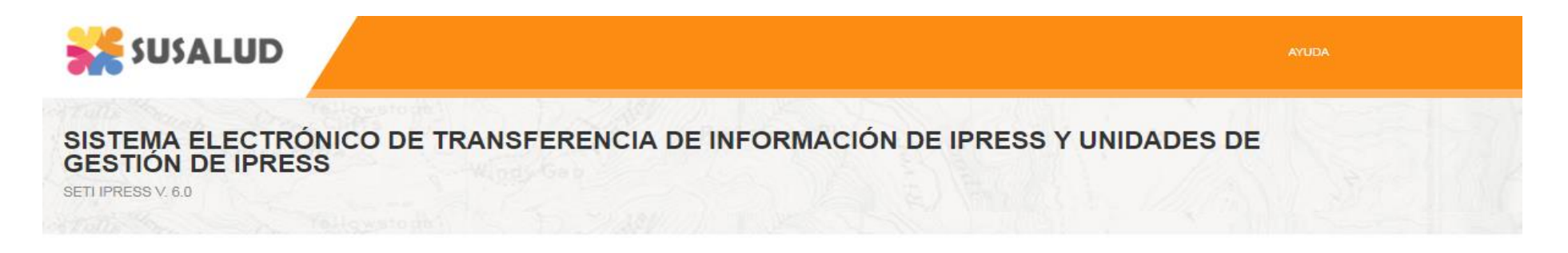

| USUARIO *                    |                        | _ |   |
|------------------------------|------------------------|---|---|
| CONTRA SEÑA *                |                        |   |   |
|                              | NICIAR                 |   | A |
| ¿Has olvidado tu contraseña? | L'A                    |   | - |
| Tutorial del Usuario         | Calendario de Remisión |   | 2 |

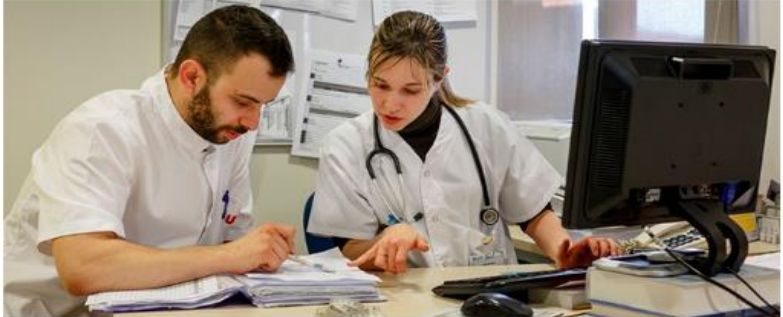

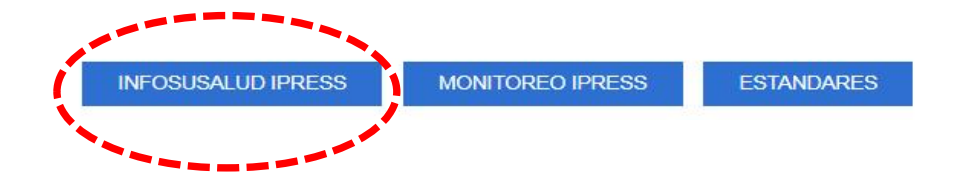

#### Verificar el contenido de las tramas cargadas: INFOSUSALUD RESPONSABLE DE CONTROL DE CALIDAD

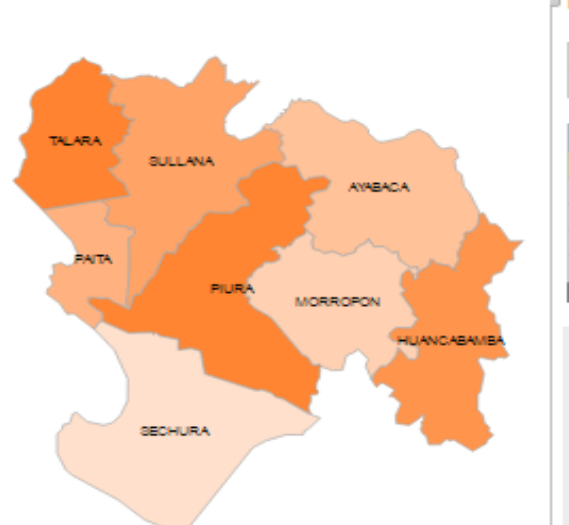

| PERÚ | Ministerio<br>de Salud | O Superintender<br>Nacional de Sa | ncia<br>Nud (SSS) PAS do SUSA<br>Fase do Instin<br>y Resolución |                       | PREGUNTAS ESCRÍBELEA LA NUESTRAS SI<br>DTROS FRECUENTES SUPERINTENDENTA TELÉFON | EDES Y Q POR<br>OS TRANSP    | ITAL DE<br>ARENCIA                                           |
|------|------------------------|-----------------------------------|-----------------------------------------------------------------|-----------------------|---------------------------------------------------------------------------------|------------------------------|--------------------------------------------------------------|
|      |                        | Piura                             |                                                                 |                       | SISTEMA ELE<br>PRESTA                                                           | CTRÓNICO DE<br>CIONAL DE LAS | TRANSFERENCIA DE INFORMACIÓN<br>IPRESS Y UGIPRES SETI-IPRESS |
|      |                        | Periodo Mensual 2                 | Año Mes<br>016 • Julio •                                        |                       |                                                                                 |                              | 2                                                            |
| -    | <u> </u>               | Región                            | Provincia                                                       | Distrito              | IPRESS                                                                          | Categori                     | a Sector                                                     |
|      |                        | PIURA                             | PIURA                                                           | CASTILLA              | HOSPITAL III JOSE CAYETANO HEREDIA                                              |                              | ESSALUD                                                      |
| ACA  |                        | PIURA                             | PIURA                                                           | PIURA                 | SISTEMAS DE ADMINISTRACION HOSPITALARIA SAC                                     |                              | PRIVADO                                                      |
|      |                        | PIURA                             | PIURA                                                           | VEINTISEIS DE OCTUBRE | HOSPITAL DE LA AMISTAD PERU - COREA SANTA ROSA II                               | -2                           | GOBIERNO REGIONAL                                            |
|      |                        | PIURA                             | PAITA                                                           | PAITA                 | HOSPITAL LAS MERCEDES-PAITA                                                     |                              | GOBIERNO REGIONAL                                            |
| 1    |                        | PIURA                             | SULLANA                                                         | SULLANA               | DE APOYO II-SULLANA                                                             |                              | COBIERNO REGIONAL                                            |
|      |                        | 1 2                               |                                                                 |                       |                                                                                 |                              |                                                              |

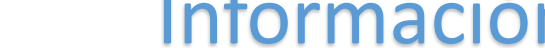

### Información correcta

Exportar

Atenciones Médicas - no Médicas y Atendidos

Diagnósticos

Atenciones / Atendidos

|            | < 0 | <u>le 1</u> | de  | 1 a 4 | de S | 5 2 9 | de 1<br>14 | 0 a<br>4 | de 1<br>1 | 5 a<br>9 | de 2 | 0 a 24 | de 2 | 5 a 29 | de 80 | ) a 84 | de 81 | 5 2 89 | de 40 | ) a 44 | de 4 | 5 a 49 | de 5 | 0 a 54 | de 5 | 5 a 59 | de 6 | 0 2 64 | de 6 | 5 a + | То   | tal  |
|------------|-----|-------------|-----|-------|------|-------|------------|----------|-----------|----------|------|--------|------|--------|-------|--------|-------|--------|-------|--------|------|--------|------|--------|------|--------|------|--------|------|-------|------|------|
|            |     | м           |     | м     |      | м     |            | м        |           | м        |      | м      |      | м      |       | м      |       | м      |       | м      |      | м      |      | м      |      | м      |      | м      |      | м     |      | м    |
| Atenciones | 128 | 76          | 287 | 272   | 181  | 152   | 120        | 88       | 68        | 72       | 70   | 147    | 98   | 177    | 105   | 199    | 111   | 180    | 118   | 116    | 78   | 128    | 82   | 100    | 95   | 106    | 85   | 108    | 818  | 888   | 1919 | 2244 |
| Atendidos  | 97  | 62          | 288 | 221   | 148  | 124   | 99         | 71       | 49        | 68       | 58   | 188    | 71   | 158    | 86    | 174    | 95    | 149    | 60    | 105    | 71   | 102    | 67   | 84     | 78   | 94     | 70   | 82     | 250  | 278   | 1527 | 1900 |
| Nota:      |     |             |     |       |      |       |            |          |           |          |      |        |      |        |       |        |       |        |       |        |      |        |      |        |      |        |      |        |      |       |      |      |

- Atenciones de Emergencia: corresponde a las atenciones o consultas brindadas dentro del servicio de emergencia de la IPRESS, incluye todas las atenciones en tópico, trauma schock y sala de observación de emergencia menor de 24 horas.

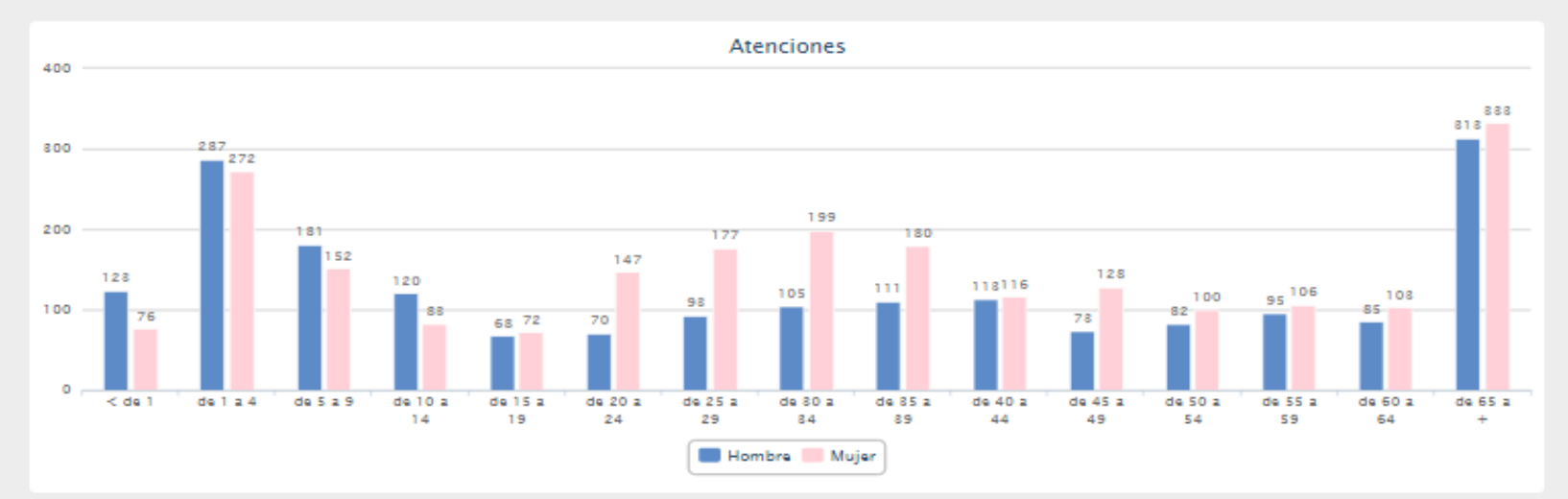

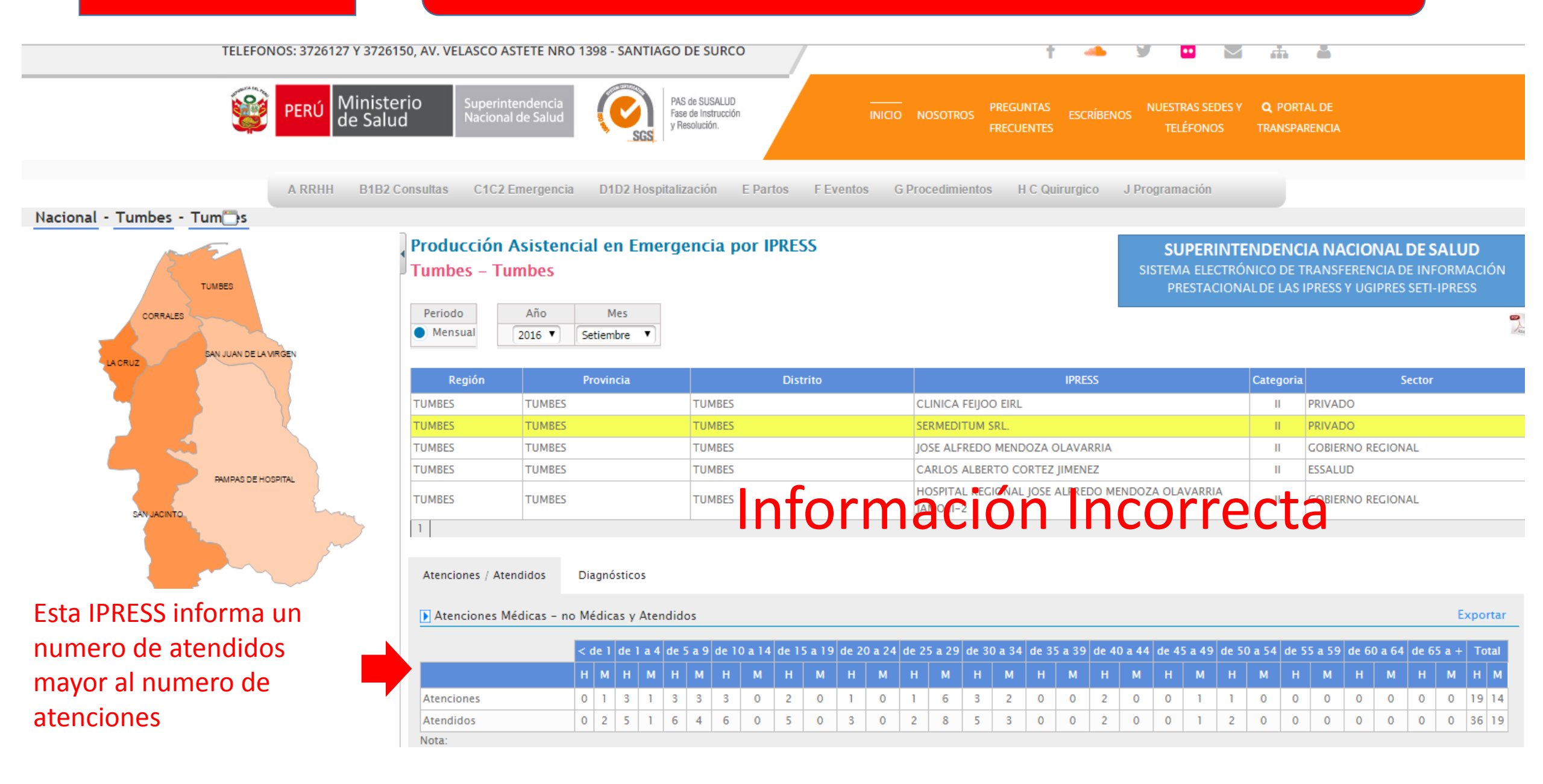

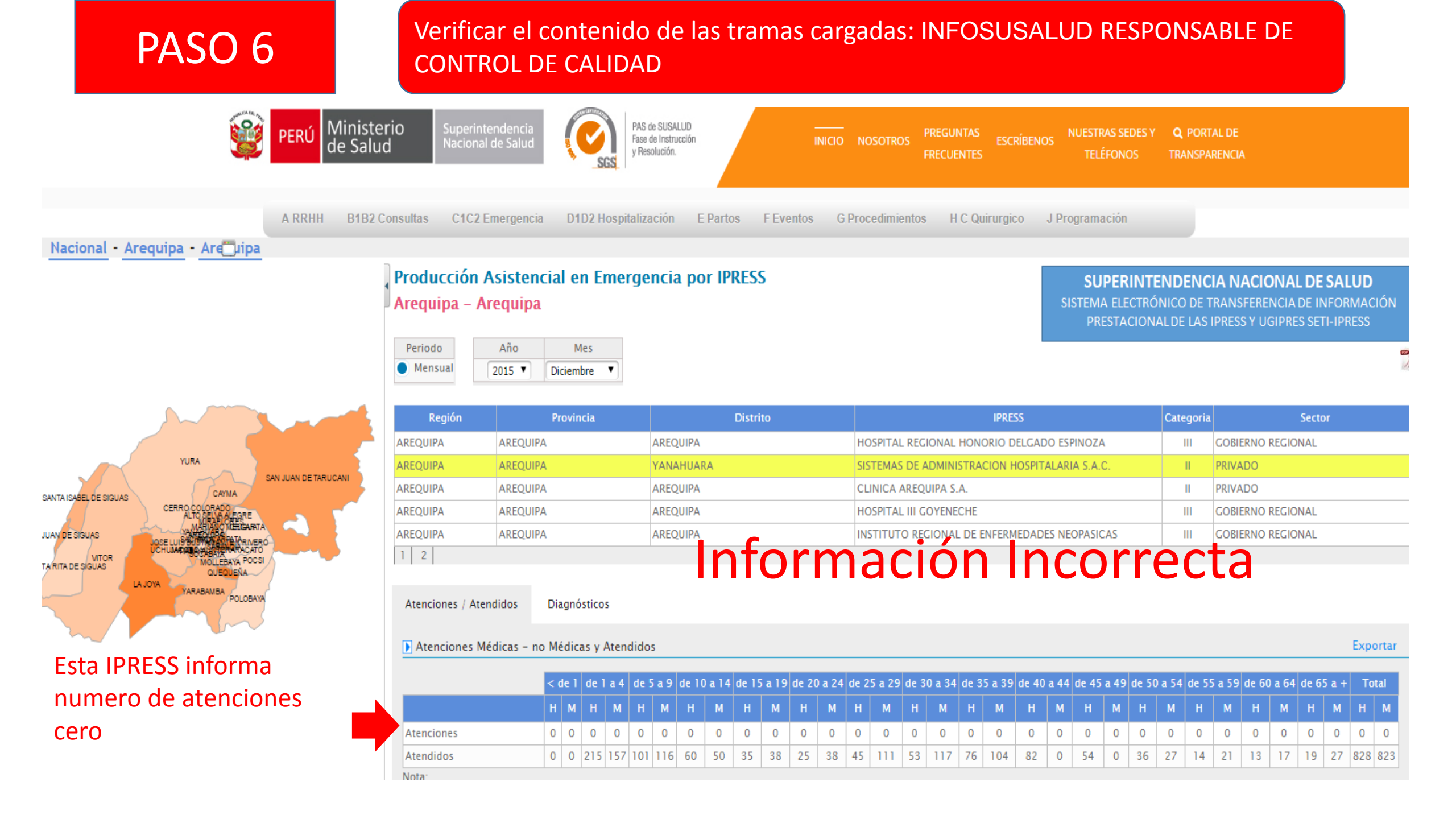

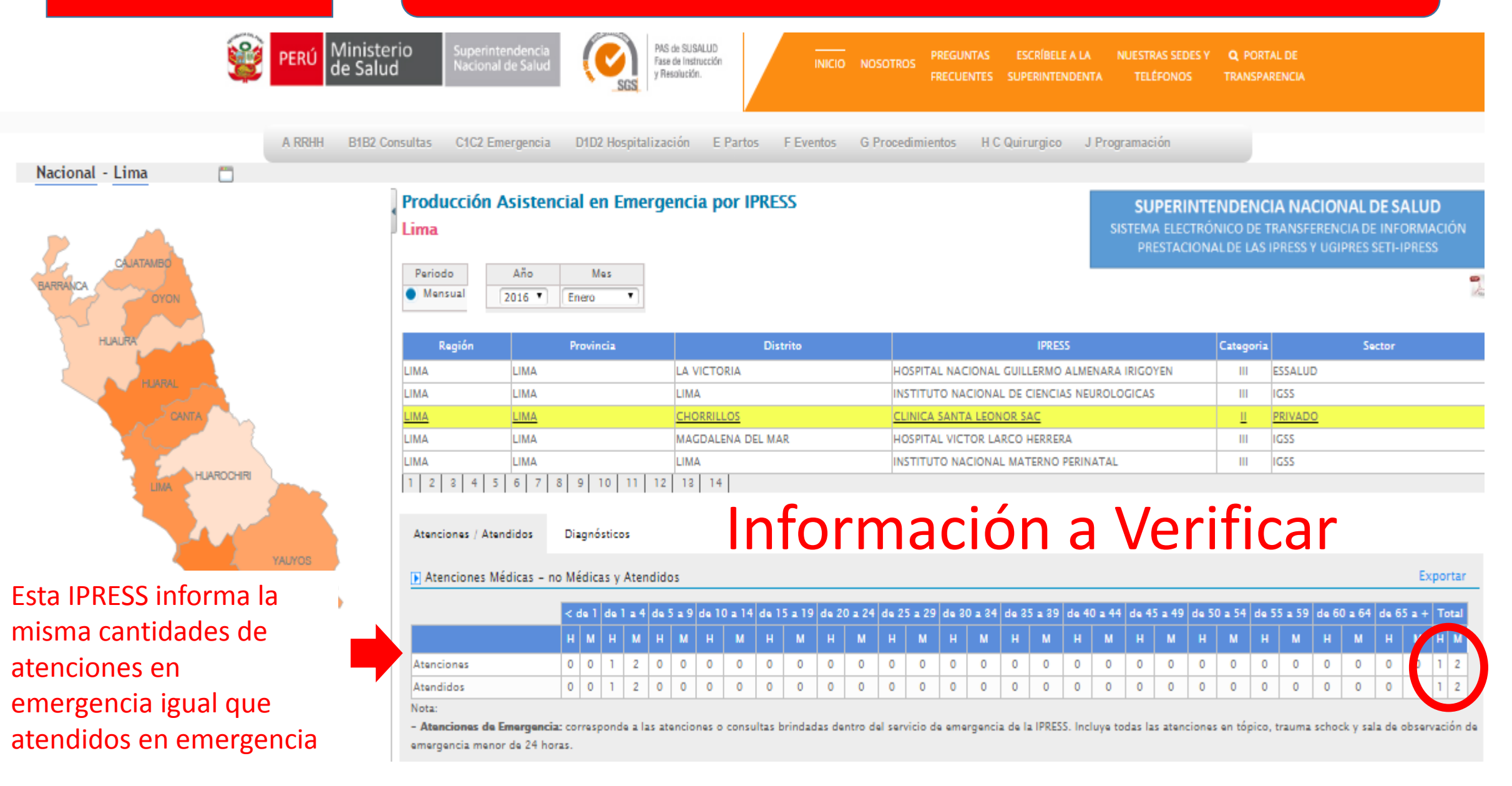

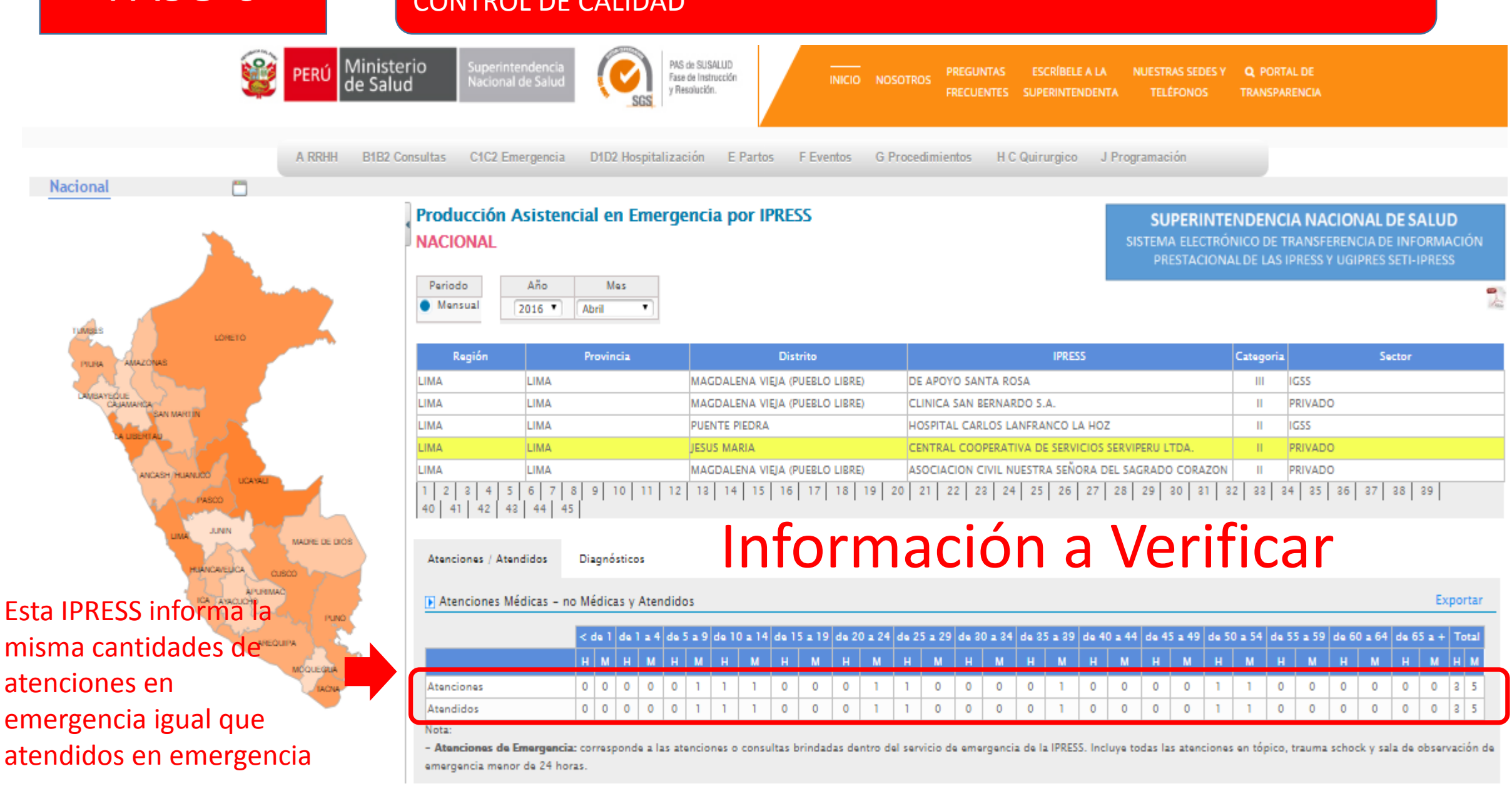

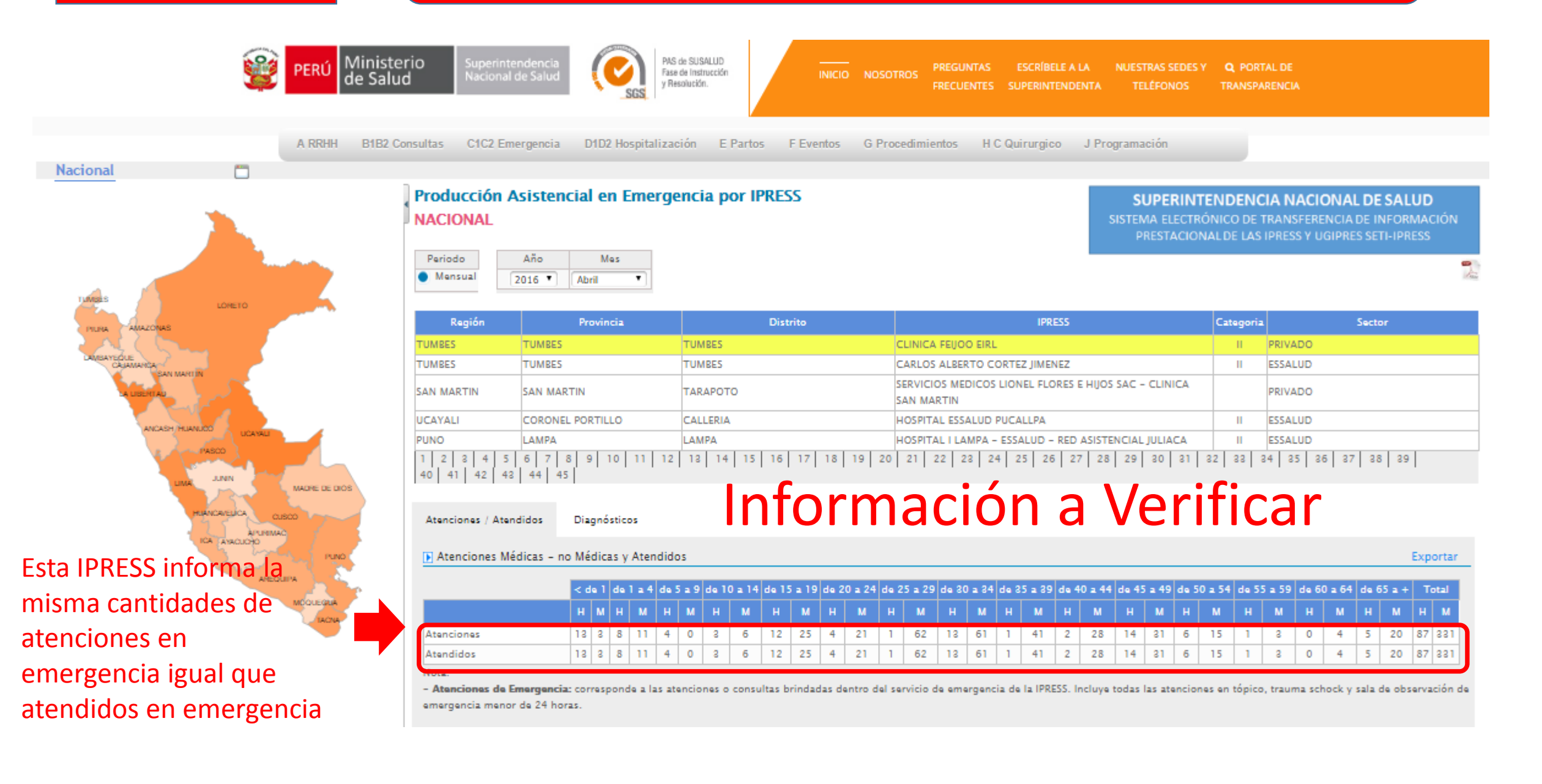